## Procedure to activate SRT Protocol:

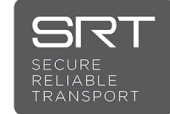

On GY-HC900U

- 1. Check the firmware version of the camera from Menu > System > System Information > Version. For GY-HC900U, FW should be v0300-0250 or later. If not, download and apply latest firmware.
- 2. After update, copy activation file FIRMWARE\_CHG2\_SRT to a blank SD/SDHC/SDXC card.
- 3. Connect AC adaptor or battery.
- 4. While camera is powered off, press and hold ONLINE/5 + CAM/MEDIA buttons together.

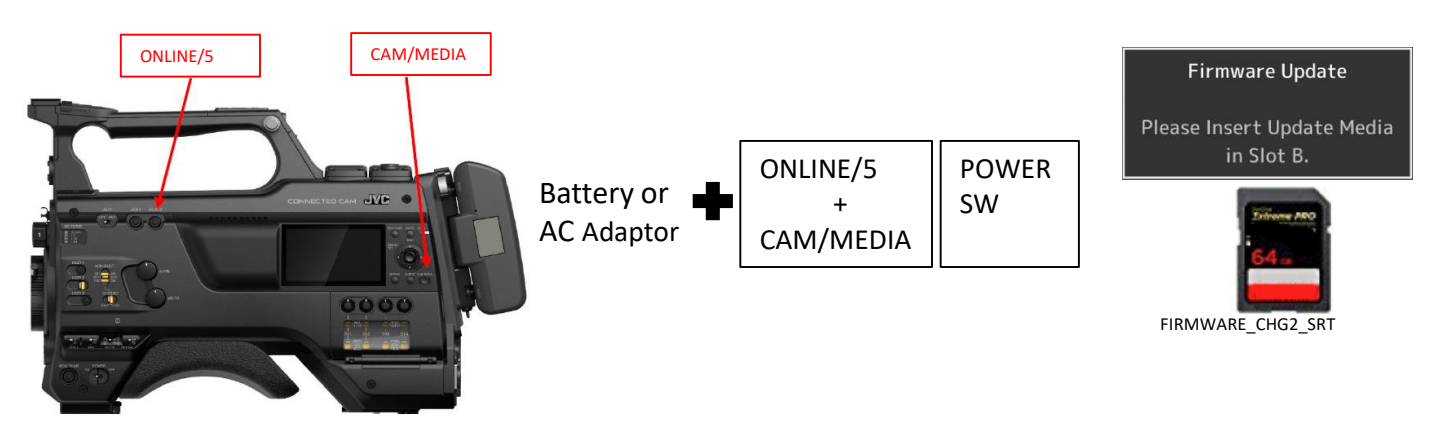

- 5. Turn on the power and keep holding the 2 buttons until the message "Please Insert Update Media in Slot B" appears. Insert SD card to Slot B and activation starts.
- 6. When completed, eject SD card, momentarily remove battery or AC adaptor to reset power.
- When power is reapplied, verify SRT is present from Menu > Network> Live Streaming > Streaming Server > Live Streaming Set > Server1 > Type. (Note: Both Zixi and SRT protocols cannot coexist in the same camera)

| Firmware Update<br>Complete | Streaming Server Set 🔹 |               |
|-----------------------------|------------------------|---------------|
|                             | Alias                  | MPEG2-TS/UDP  |
|                             | Туре                   | MPEG2-TS/TCP  |
|                             | Destination A          | MPEG2-TS/RTP  |
|                             | Destination P          | RTSP/RTP 6804 |
|                             | PCR Mode               | SRT           |
|                             |                        | RTMP          |
|                             | ●Set ◀Cancel           |               |

## Procedure to restore Zixi Protocol:

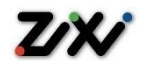

## On GY-HC900U

- 1. Copy activation file FIRMWARE\_CHG2\_ZIXI to a blank SD/SDHC/SDXC card.
- 2. Connect AC adaptor or battery.
- 3. While camera is powered off, press and hold ONLINE/5 + CAM/MEDIA buttons together.

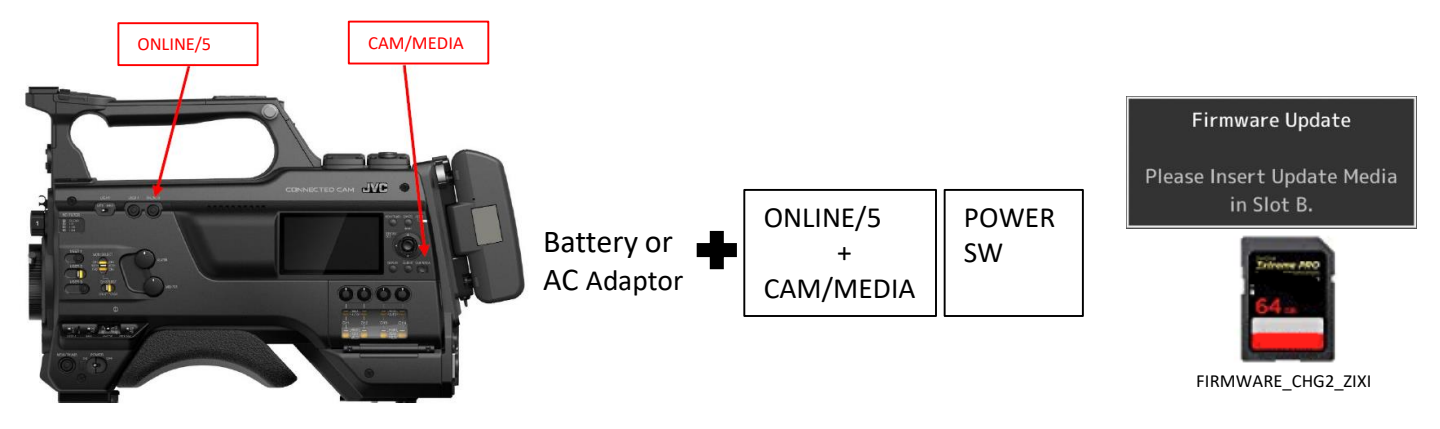

- 5. Turn on the power and keep holding the 2 buttons until the message "Please Insert Update Media in Slot B" appears. Insert SD card to Slot B and update starts.
- 6. When completed, eject SD card, momentarily remove battery or AC adaptor to reset power.
- When power is reapplied, verify Zixi is present from Menu > Network> Live Streaming > Streaming Server > Live Streaming Set > Server1 > Type. (Note: Both Zixi and SRT protocols cannot coexist in the same camera)

| Firmware Update<br>Complete | Streaming Server Set 🔹 🔹 |               |
|-----------------------------|--------------------------|---------------|
|                             | Alias                    | MPEG2-TS/UDP  |
|                             | Туре                     | MPEG2-TS/TCP  |
|                             | Destination A            | MPEG2-TS/RTP  |
|                             | Destination P            | RTSP/RTP 6804 |
|                             | PCR Mode                 | ZIXI          |
|                             |                          | RTMP          |
|                             |                          | ●Set ◀Cancel  |